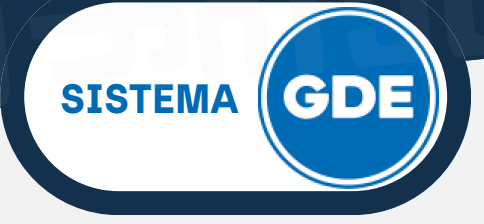

## ACCESO AL MÓDULO EXPEDIENTE ELECTRÓNICO

El módulo **Expediente Electrónico (EE**) se utiliza para la **caratulación**, **vinculación** de documentos, **pases** y **consultas** de expedientes electrónicos.

Los documentos que conformen un expediente electrónico pueden ser generados previamente a través de los módulos **CCOO** y **GEDO.** Si éstos estuvieran en formato papel, deberán ser digitalizados.

También hay documentos que se generan y vinculan a un expediente electrónico dentro del módulo **EE**. Se generan de forma automática en el módulo GEDO sin que el usuario tenga que realizar una operación adicional.

Desde la ventana de ingreso al **Sistema GDE** , podrá ingresar al Módulo **EE** a través de la pestaña **"Mis Tareas"** o desde el recuadro **"Módulos GDE"** presionando sobre el **ícono del triángulo**.

| ¢             | Gestión De<br>Escritorio | ocumental Electr<br>Único | ónica              |                   |               |                   | Ingrese el nún | nero GDE       | ٩      | + 🖪 AARA      | CENA 🐣 | A<br>PRVEUI | LXFRTTO0 |
|---------------|--------------------------|---------------------------|--------------------|-------------------|---------------|-------------------|----------------|----------------|--------|---------------|--------|-------------|----------|
| Inicio        | Datos Perso              | nales Configurac          | ión Administraciór | Notificación      | ABM Novedades | Consulta Usuarios |                |                |        |               |        |             |          |
| <b>1</b> 0 Ta | areas                    |                           |                    |                   |               |                   |                |                |        | Ø Sistemas JU | J      |             |          |
| Mis           | Tareas Buz               | ón Grupal Configu         | uración de buzones |                   |               |                   |                |                |        | Módulo        | Alerta | Aviso       | Ir       |
|               |                          |                           |                    | Tareas Pendientes | 5             |                   | Promedio de    | Tareas en días |        | GEDO          | 0      | 23          |          |
|               | Sistema                  | Total                     | < 15 días          | < 30 días         | <= 60 días    | > 60 días         |                |                | Acción | CC00          | 0      | 0           |          |
|               | GEDO                     | 15                        | 7                  | 4                 | 4             | 0                 | 22             | 0              | •      | EE            | 0      | 5           |          |
|               | CC00                     | 12                        | 6                  | 3                 | 3             | 0                 | 22             | 0              | •      | PF            | 0      | 0           |          |
|               | EE                       | 9                         | 2                  | 2                 | 5             | 0                 | 37             | 0              |        |               |        |             |          |
|               | PF                       | 1                         | 1                  | 0                 | 0             | 0                 | 12             | 0              |        |               |        |             |          |

Dentro del módulo EE, en la pestaña **"Buzón de Tareas"**, presione en el botón **"Crear nueva solicitud"**.

|   | Gestión Documental Electrónica<br>Expediente Electrónico |           |               |             |                     |                       |                  |                    |                |                  |  |
|---|----------------------------------------------------------|-----------|---------------|-------------|---------------------|-----------------------|------------------|--------------------|----------------|------------------|--|
| Ī | Buzón d                                                  | le Tareas | Buzón Grupal  | Actividades | Tareas Supervisados | Tareas Otros Usuarios | Tareas en Parale | lo Consultas       | Administración | Admin Documentos |  |
|   | Tareas                                                   | 5 Usuario |               |             |                     |                       |                  |                    |                |                  |  |
| 1 | 😧 В                                                      | uzón de T | areas Pendien | tes         |                     |                       |                  |                    |                |                  |  |
|   | 🖹 Cre                                                    | ar Nueva  | Solicitud 🔻   | Filtros     |                     |                       |                  |                    |                |                  |  |
|   | Tarea/E                                                  | stado     | Fecha Últ. M  | odif. Númer | o Expediente        |                       | ódigo Trámite I  | Descripción del Ti | rámite         |                  |  |

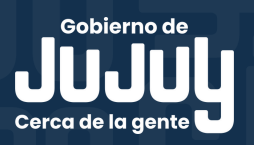

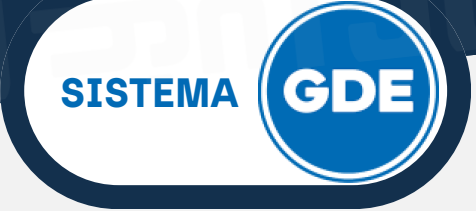

## **NUEVA SOLICITUD DE CARATULACIÓN**

El botón **"Crear Nueva Solicitud"** es utilizado por usuarios que no tienen perfil de caratulador y deben solicitar a otro usuario o sector la caratulación del expediente.

Visualizarás la siguiente pantalla, que está dividida en 2(dos) secciones:

| Nueva Solicitud                                           | ×                   |
|-----------------------------------------------------------|---------------------|
| Motivo interno:                                           |                     |
|                                                           |                     |
| Motive externo:                                           |                     |
| 👰 Interno 🔿 Externo                                       |                     |
| Código Trámite Sugerido:                                  | ٩                   |
| Persona física O Persona jurídica                         |                     |
| Cuit/Cuil:                                                | No Declara/No posee |
| Tipo Documento:                                           |                     |
| Número Documento:                                         |                     |
| Apellido/s:                                               | Nombre/s:           |
| Razón Social:                                             |                     |
| Email:                                                    |                     |
| Teléfono:                                                 |                     |
| Domicilio Legal Constituido                               | 2                   |
| País:                                                     |                     |
| Provincia:                                                |                     |
| Departamento:                                             |                     |
| Localidad:                                                | Calie/Ahura:        |
| Domicilio:                                                | Pisc: Dpto: Cp:     |
| Observaciones:                                            |                     |
| 🖿 Solicitar Caratulación 🗮 Cancelar 🔹 Usuario Seguimiento |                     |
| <u>S</u>                                                  |                     |

 Se deben completar los campos "Motivo Interno" y "Motivo Externo" (éste último es obligatorio). Ambos serán una descripción del trámite a realizar. El usuario caratulador seleccionará el Código de Trámite según el detalle ingresado en estos campos.

2. Será necesario elegir tipo de expediente: **INTERNO** o **EXTERNO**. El módulo le permite al usuario "**sugerir**" el Código de Trámite, para ello despliegue las opciones disponibles haciendo click en el ícono de la lupa en el campo **"Código Trámite Sugerido"**.

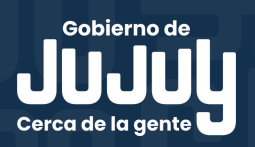

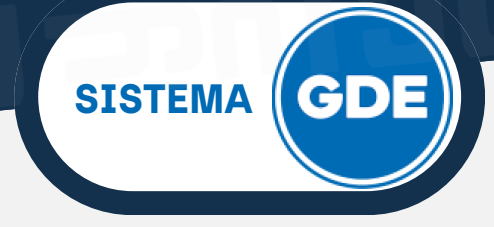

## **NUEVA SOLICITUD DE CARATULACIÓN**

Si la elección del tipo de expediente es **INTERNO** (como se muestra en la figura anterior), tendrá habilitado los campos de E-mail y Teléfono para completar.

Al elegir tipo de trámite **EXTERNO**(como se muestra en la figura siguiente), se habilitarán todos los campos y deberá completar según corresponda.

| O Interno 💿 Externo               |                      |
|-----------------------------------|----------------------|
| Código Trámite Sugerido:          | ٩                    |
| Persona física O Persona jurídica |                      |
| Cuit/Cuil:                        | □No Declara/No posee |
| Tipo Documento:                   | •                    |
| Número Documento:                 |                      |
| Apellido/s:                       | Nombre/s:            |
| Razón Social:                     |                      |
| Email:                            |                      |
| Teléfono:                         |                      |
| Domicilio Legal Constituido       |                      |
| País:                             |                      |
| Provincia:                        | •                    |
| Departamento:                     | •                    |
| Localidad:                        |                      |
|                                   | Calle/Altura:        |
| Domicilio:                        | Dian Data Ca         |
|                                   |                      |
| Observaciones:                    |                      |
|                                   |                      |
| Solicitar Caratulación X Cancelar | Lusuario Seguimiento |

Para completar la solicitud, será necesario que presione sobre el botón **"Solicitar Caratulación"**, y se desplegará la siguiente vista:

| Enviar Solicitud a   |                                   | 3 |
|----------------------|-----------------------------------|---|
| Motivo:              | Esto es una prueba                |   |
| Destino              |                                   |   |
| O Usuario            |                                   |   |
| O Sector             | Repartición:<br>Q<br>Sector:<br>Q |   |
| 🖻 Enviar Solicitud 🗱 | Cancelar                          |   |
| S.                   |                                   |   |

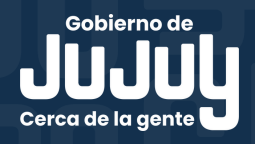

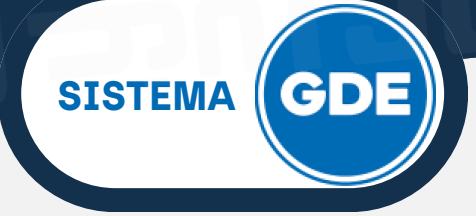

## **NUEVA SOLICITUD DE CARATULACIÓN**

Se presentan 2 (dos) opciones de destino para enviar la solicitud de caratulación:

- A un Usuario caratulador.
- A un Sector (deberá seleccionar de los desplegables Repartición y Sector).

Una vez seleccionado el destino, deberá presionar sobre el botón **"Enviar Solicitud"**.

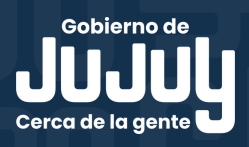